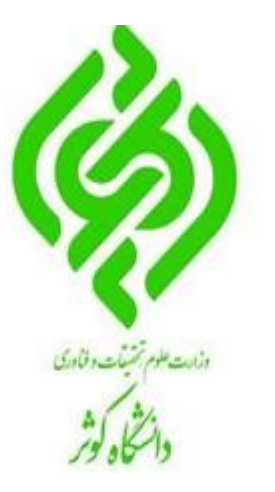

# راهنمای اعلام مشکلات در سامانه آموزش مجازی ویژه اساتید و دانشجویان

مركز آموز شهاى زادومجازى دانشكاه كوثر بجنورد

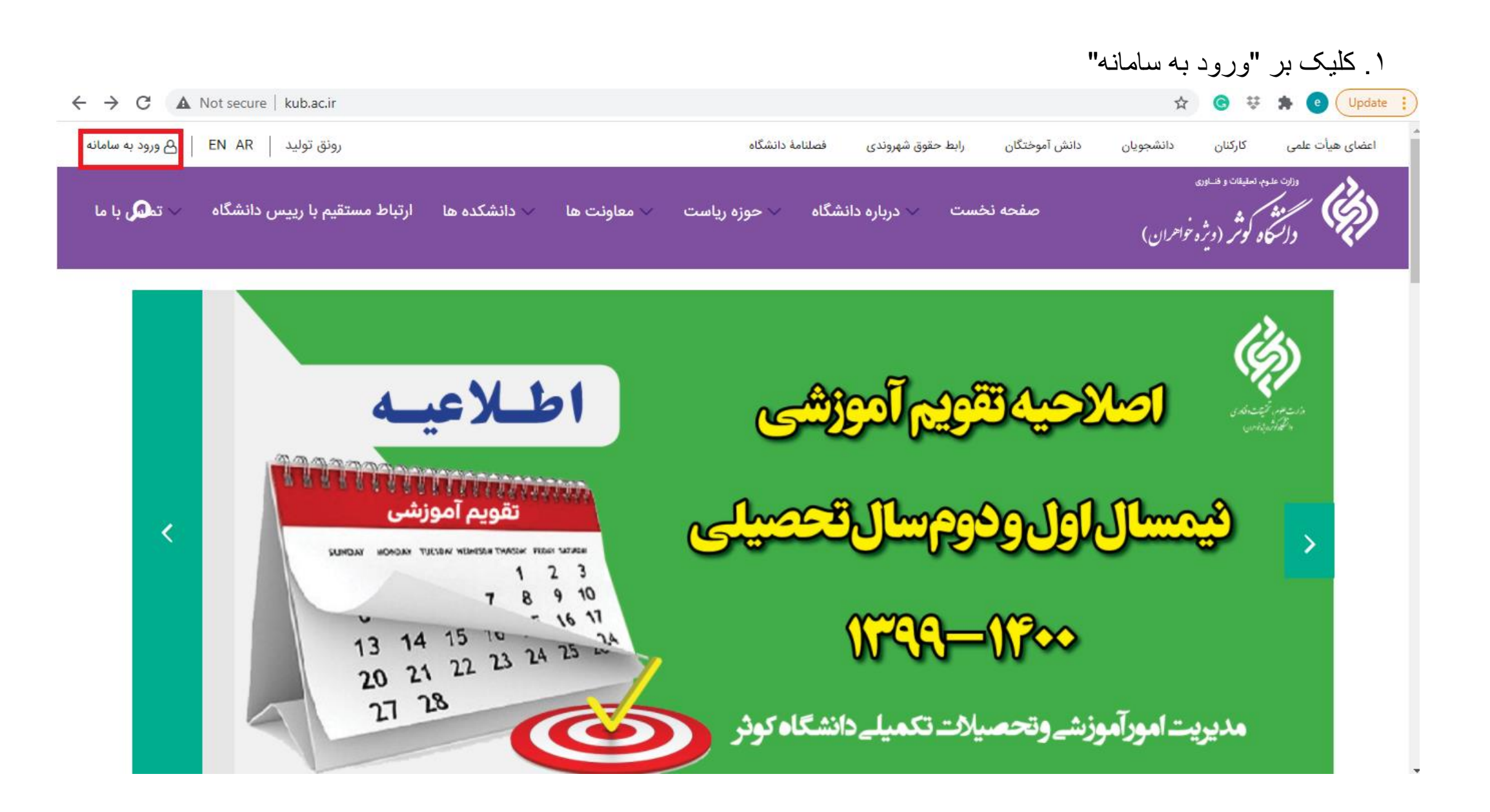

٢. كليك بر "ارتباط با مسئولين"

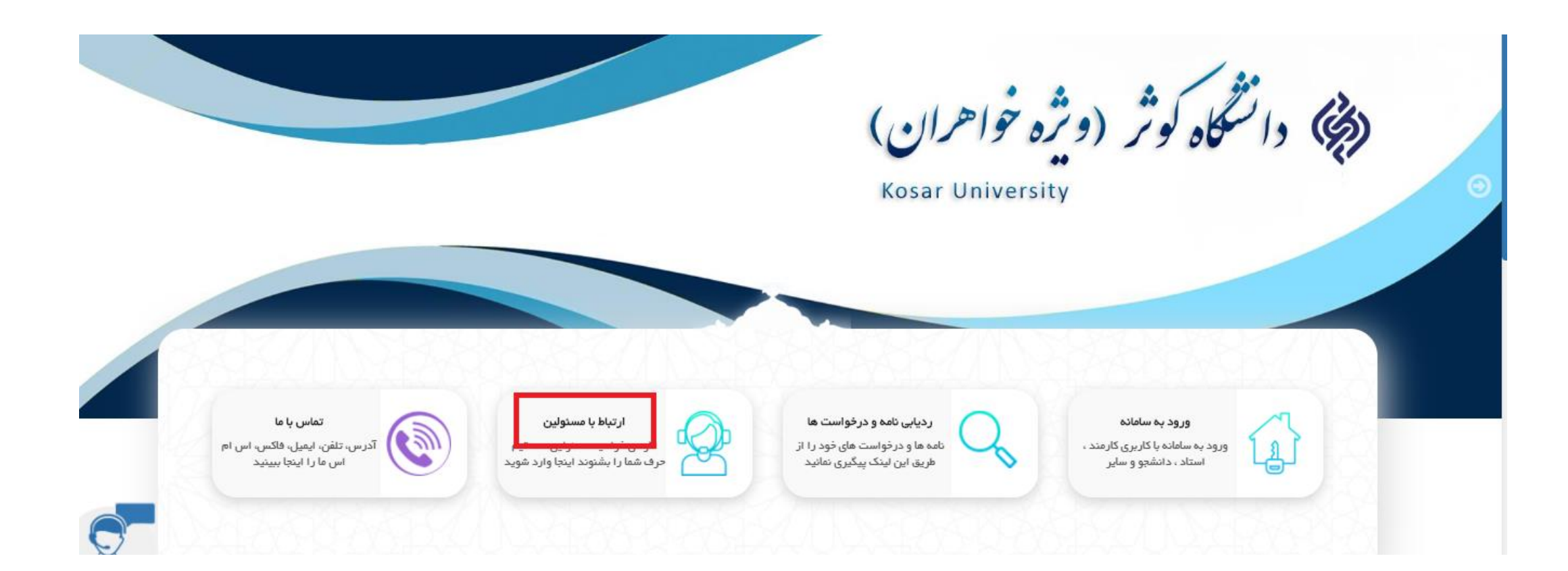

٣. كليك بر "اعلام مشكلات سامانه أموزش مجازى ويژه دانشجويان(اساتيد)"

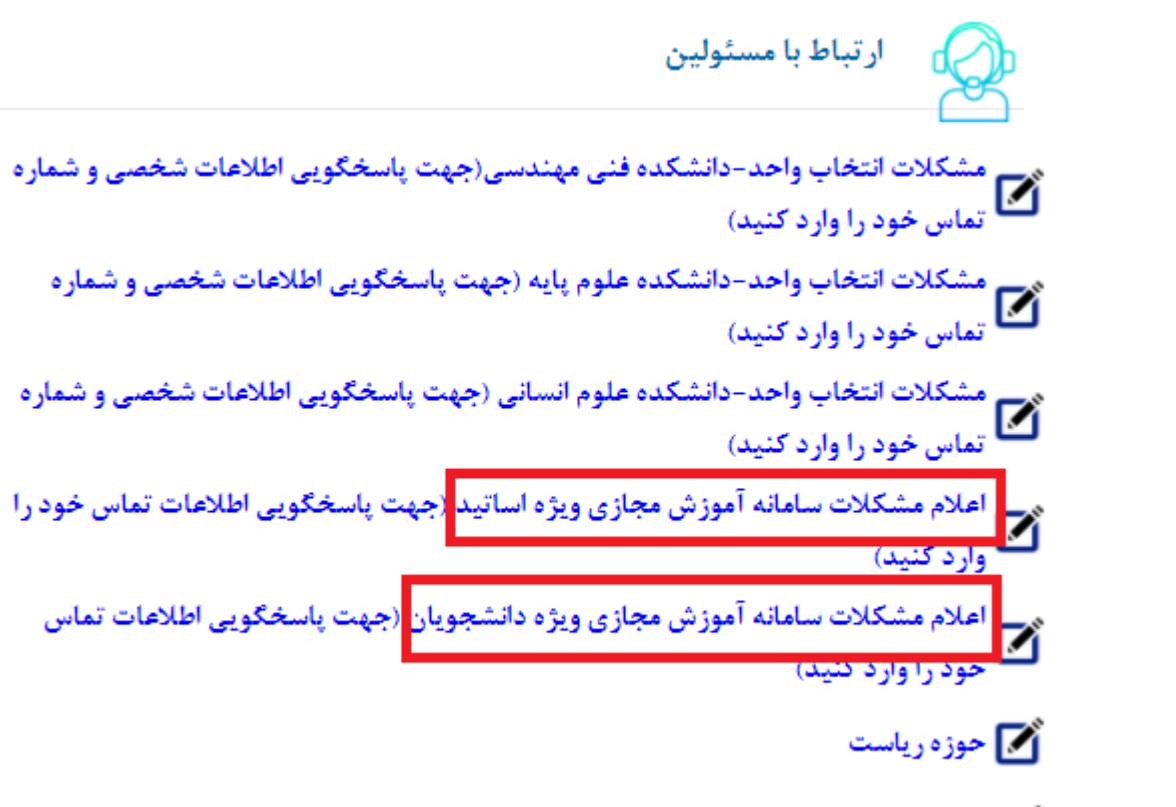

📝 حوزه دانشجویی

۴. متناسب با مشکل موضوع پیام را تعیین نمایید.

|   | 35 و رمز عبور 53309914 میباشد | پيام : درخواست شما با كدرهگيري 7273                                                                                                    | 🖂 مشخصات       |
|---|-------------------------------|----------------------------------------------------------------------------------------------------|----------------|
| ~ |                               | لطفا نوع مشکل را انتخاب کنید                                                                                                    | موضوع پيام :   |
|   |                               | لطعا بوع مسحل را انتخاب دیید<br>مشکل ورود به سامانه آموزش مجازی<br>عدم تطابق اطلاعات شخصی<br>مشکل دانلود محتوای درس<br>مشکل در مشاهده تمرین ها<br>مشکل در آپلود جواب تمرین ها<br>مشکلات تالار گفتگو<br>سایر | متن پیام :     |
|   | تلفن :                        |                                                                                                    | شماره موبایل : |
|   | ثبت                           |                                                                                                    | ایسی           |

## ۵<sub>.</sub> شرح مختصری از مشکل را بنویسید.

|   | مشخصات پیام : درخواست شما با کدرهگیری 357273 و رمز عبور 53309914 میباشد |
|---|-------------------------------------------------------------------------|
| < | موضوع پیام : 🛛 مشکلات تالار گفتگو                                       |
|   | متن بيام :                                                              |
|   | شماره موبایل :<br>ایمیل :<br>ایمیل :                                    |
|   | <del>ثبت</del>                                                          |

# ۶. شماره همراه خود را ثبت نمایید. (توجه: حتما صفحه کلید انگلیسی باشد)

|   | 3 و رمز عبور 53309914 میباشد | پيام : درخواست شما با كدرهگيري 357273 | 🖂 مشخصات        |
|---|------------------------------|---------------------------------------|-----------------|
| ~ |                              | مشکلات تالار گفتگو                    | موضوع پيامر :   |
|   |                              |                                       | متن پیام :      |
|   |                              |                                       |                 |
|   |                              |                                       |                 |
|   |                              |                                       |                 |
| 8 |                              |                                       |                 |
|   | تلفن :                       | 0915999999                            | شـماره موبایل : |
|   |                              |                                       | ایمیل :         |
|   | ثبت                          |                                       |                 |

۷. کد ر هگیری و رمز عبور خود را برای خود یادداشت نمایید.

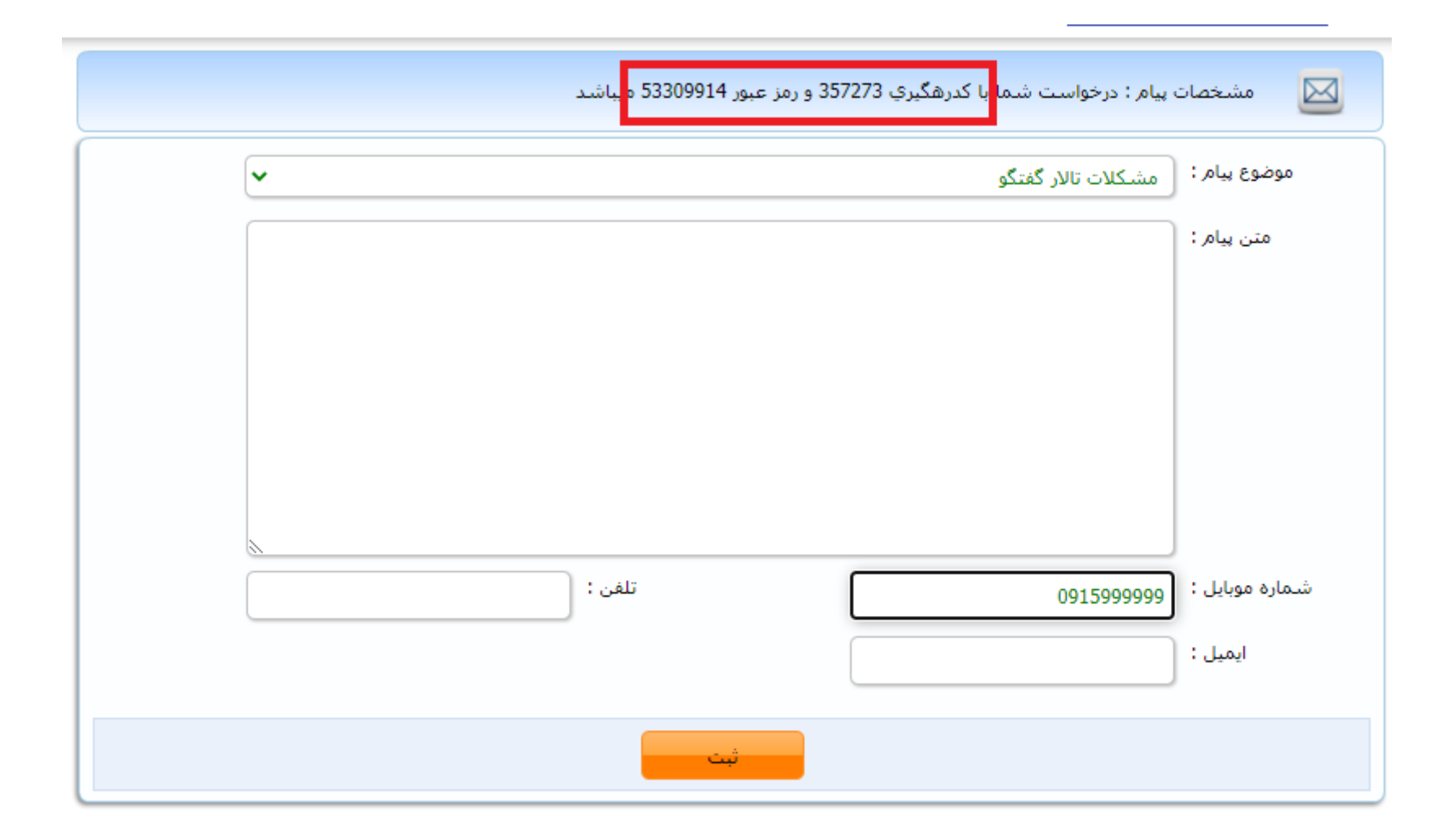

## ۸. کلید ثبت را بزنید.

|   | پيام : درخواست شما با کدرهگيري 357273 و رمز عبور 53309914 ميباشد | 🖂 مشخصات                   |
|---|------------------------------------------------------------------|----------------------------|
| ~ | مشکلات تالار گفتگو                                               | موضوع پيام :               |
|   |                                                                  | متن پیام :                 |
|   | تلفن : 0915999999                                                | شـماره موبایل :<br>ایمیل : |
|   | <del>بت</del>                                                    |                            |

#### ۹. برای پیگیری از وضعیت درخواست خود کافیست وارد بخش «ردیابی نامه و درخواست ها» شوید.

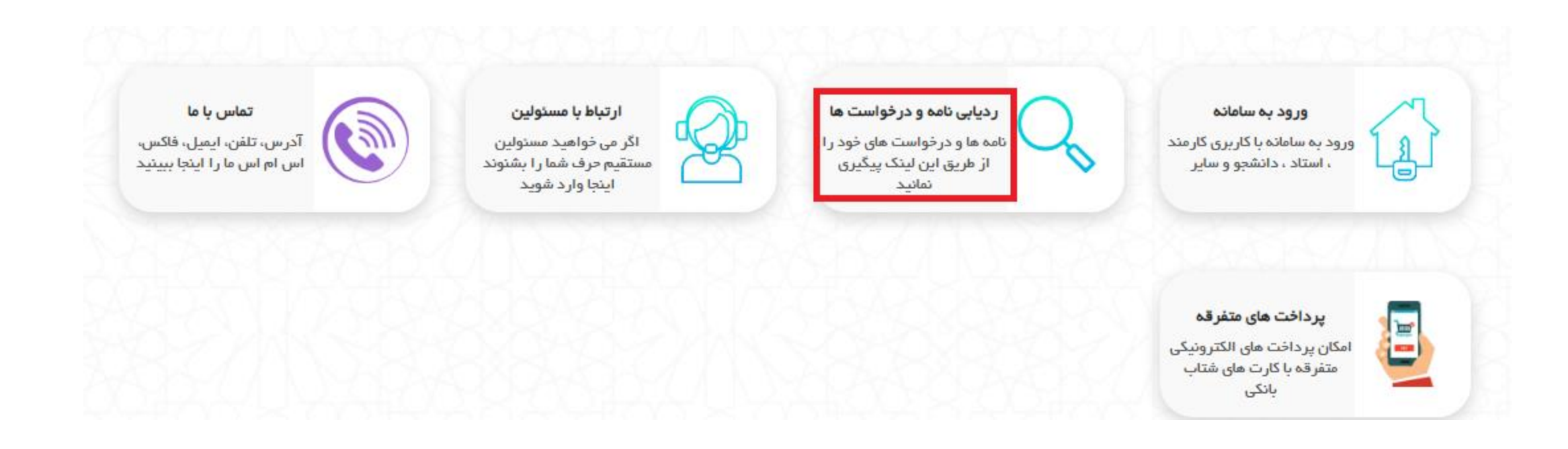

۱۰ کد پیگیری و رمز عبور خود را وارد نمایید تا از وضعیت درخواست مطلع شوید.

ردیایی نامه و در خواست نا کد رهگیری : رمز : عبارت تصويرى : مشاهده